## HOW TO MANAGE YOUR MEMBERSHIP OPTIONS

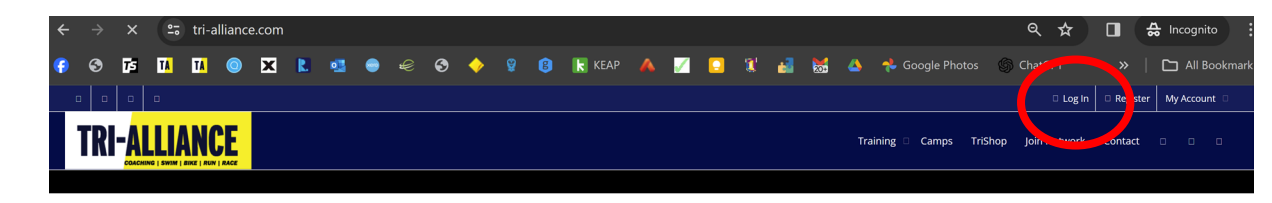

Log in to your dashboard. Visit tri-alliance.com and select Log In from the top right-hand corner:

This is your dashboard home page. Select the memberships tab:

| y f 🛅 🗉                                                                                 |                  |         |                              | ∆ Live Noti | fications    | 0   | ļ |
|-----------------------------------------------------------------------------------------|------------------|---------|------------------------------|-------------|--------------|-----|---|
|                                                                                         | Training ~ Camps | TriShop | The Huddle \vee Join Network | Contact     | <b>1</b> ≓ ≡ | = Q |   |
|                                                                                         |                  |         |                              |             |              |     | 0 |
| @brona-rwatsonyoung-com-au<br>Creds balance: 24                                         |                  |         |                              |             |              |     |   |
| ACTIVITY PROFILE ORDERS NOTIFICATIONS CM PROGRAMS CM2PROGRAM MESSAGES FILEND, MEMBERSHI | P5 =+            |         |                              | 9           |              |     |   |
| PERSONAL MENTIONS FAVOURITES FRIENDS GROUPS SHOW: -EVER                                 | RYTHING \$       |         |                              |             |              |     |   |
| What's new, brona?                                                                      |                  |         |                              |             |              |     |   |
|                                                                                         |                  |         |                              |             |              |     |   |

Scroll down to see all your active memberships. They will appear first. At the bottom of each membership, you will see an action button.

- For a current membership, you have the option to cancel.
- For a new membership you have the option to change to.
- For a cancelled membership, you have the option to renew/sign up.

Select the most appropriate.

- A signup and cancellation will take effect immediately.
- A change will take effect from the next scheduled payment date.
- A membership signup needs 72hrs before it can be cancelled.

## Memberships List

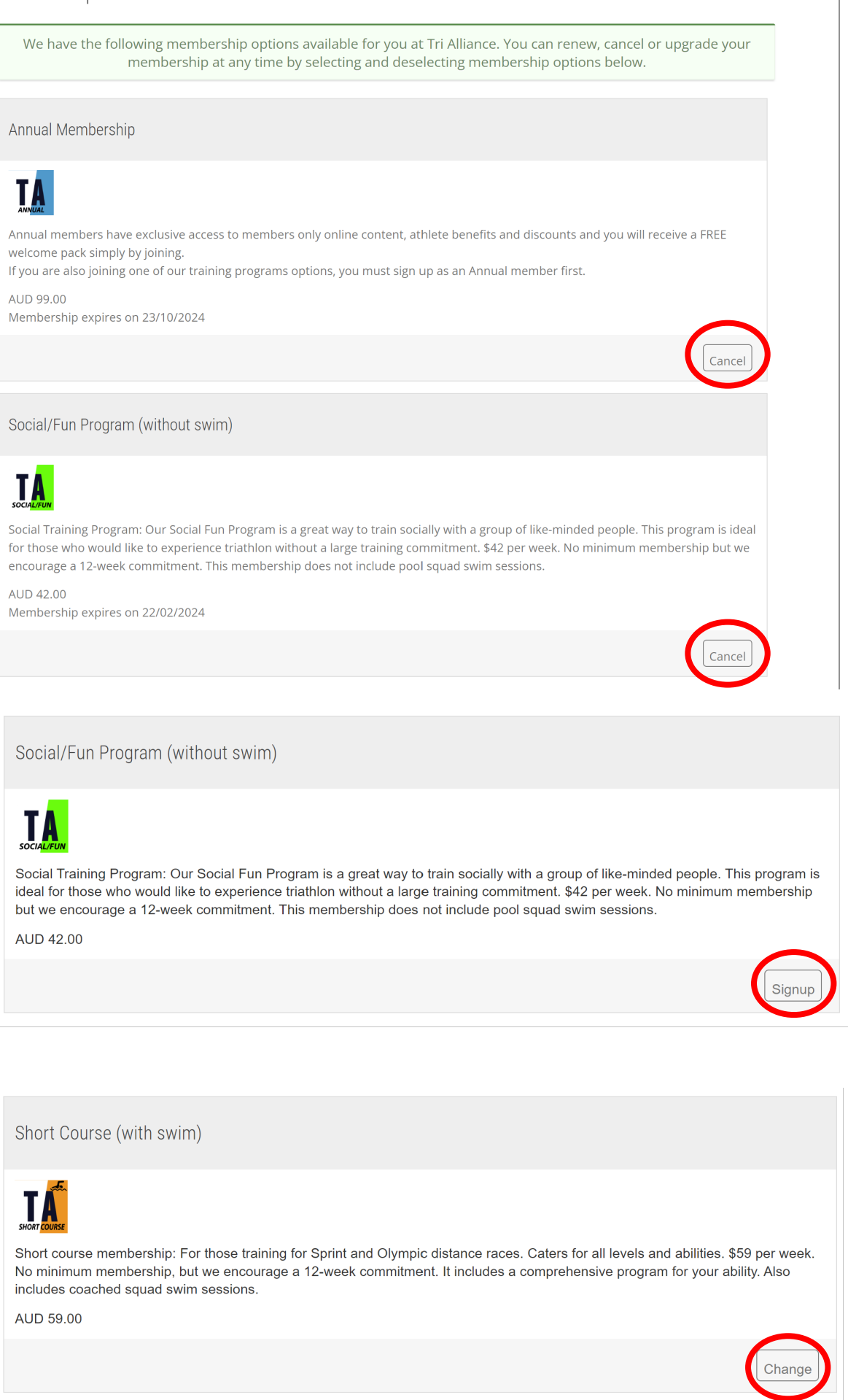

This means that you are now in complete control of your membership options. So, if you would like to upgrade, downgrade, cancel or renew at any time, you just follow the instructions above.

It's the same with payment details. Need to update them? It's all there for you, under your PROFILE:

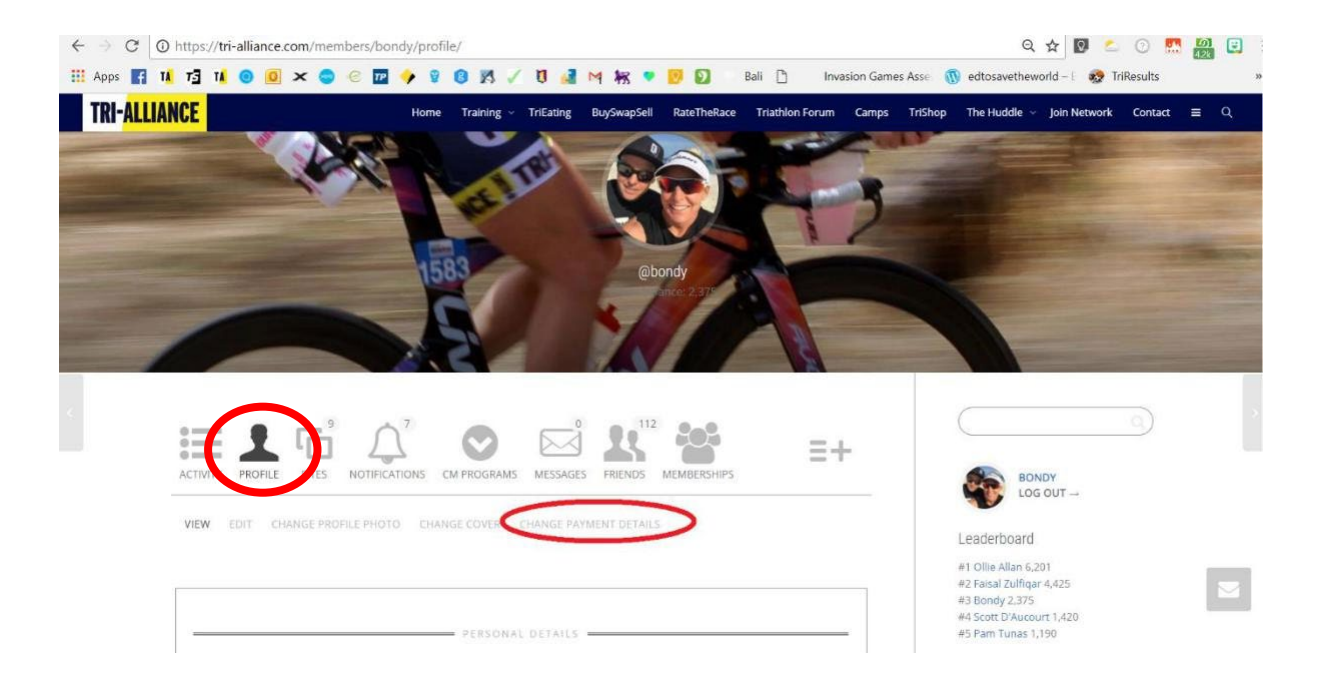